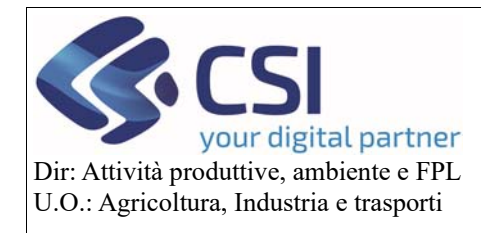

Piano Colturale Grafico 2020 – Appendice III

# Piano Colturale Grafico 2020 - Appendice III

#### Sommario

| 1. | Personalizzazione colori               | 2  |
|----|----------------------------------------|----|
| 2. | Tematizzazione appezzamenti modificati | 11 |
| 3. | Salvataggio asincrono                  | 13 |

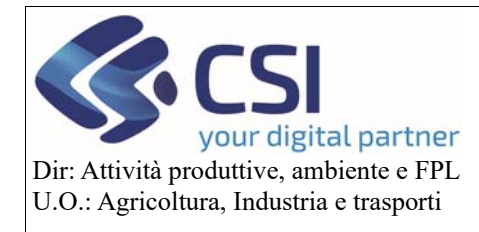

#### Piano Colturale Grafico 2020 – Appendice III

#### 1. Personalizzazione colori

A partire dalla versione di Anagrafe 35.6.0 del 17/03/2020 è stata aggiunta la possibilità di personalizzare i colori dei diversi appezzamenti e/o layer. Accedendo ad una tavola grafica e selezionando prima l'icona dei fogli sovrapposti "Accende/Spegne i layer"

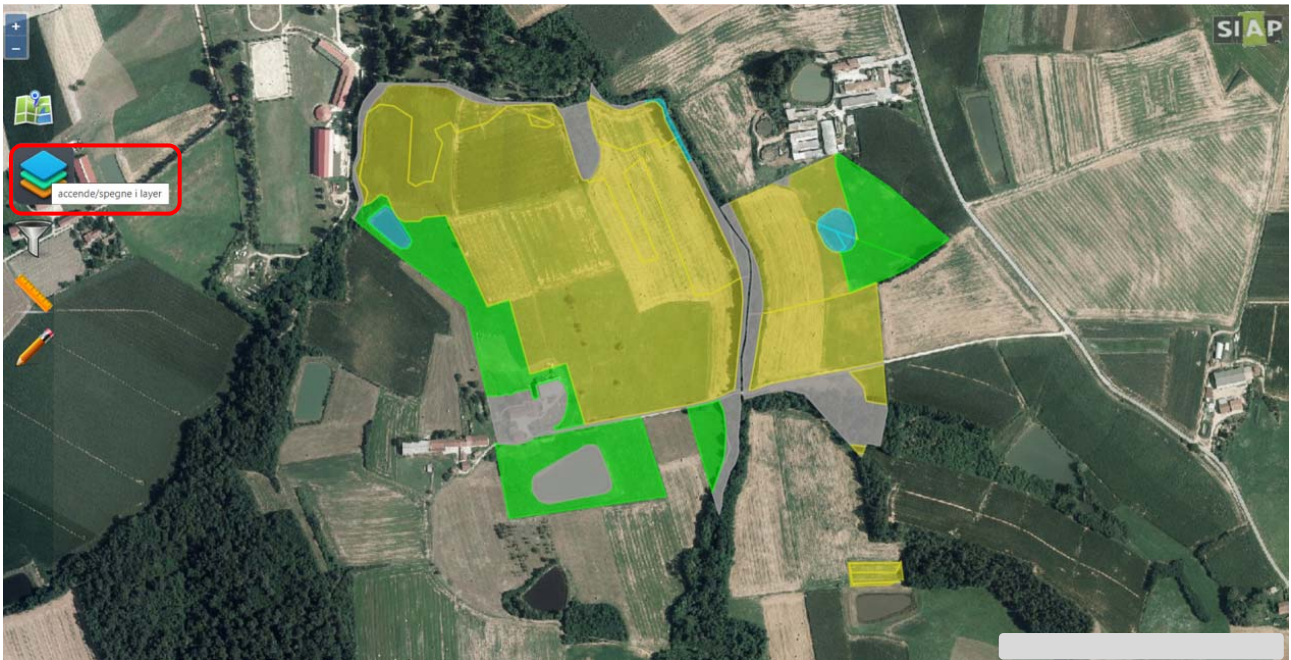

e poi l'icona "ingranaggio" si accede alla sezione di "Modifica stile grafico"

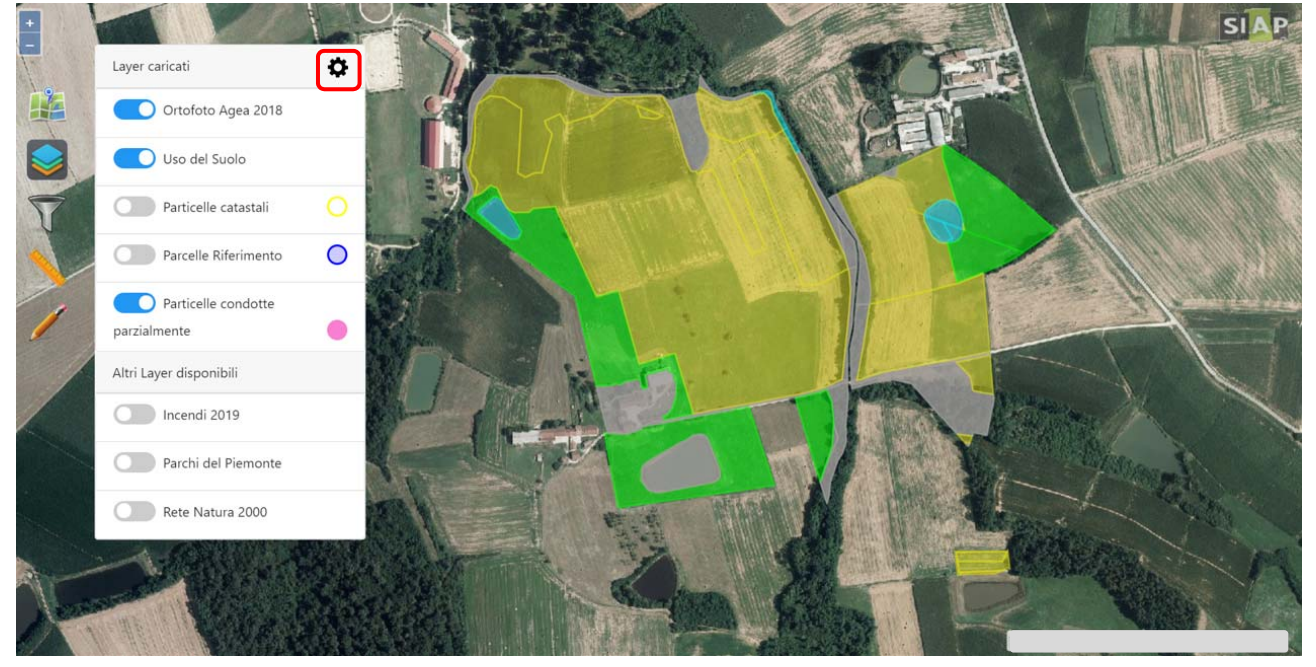

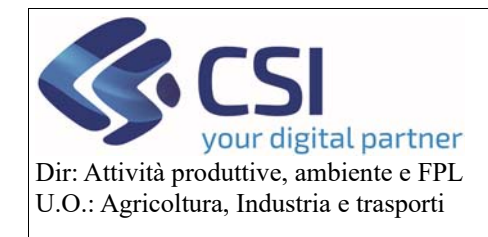

#### Piano Colturale Grafico 2020 – Appendice III

In questa sezione è possibile personalizzare i colori dell'uso del suolo e degli altri layer a proprio piacimento.

| Stile Grafico                                            | Stile Grafico                                |
|----------------------------------------------------------|----------------------------------------------|
| 410 - Vite                                               | 420 - Olivo                                  |
| 430 - Agrumi                                             | 500 - Arboricoltura da Legno non Specificata |
| 638 - Prato Permanente Senza Tara                        | 650 - Bosco                                  |
| 651 - Coltivazione Arborea Specializzata non Specificata | 654 - Prato Permanente 50% Tara              |
| 655 - Coltivazione Arborea Consociata                    | 659 - Prato Permanente 20% Tara              |
| 660 - Fabbricati                                         | 666 - Possibile Seminativo                   |
| 681 - Coltivazione Arborea Ciclo Breve (Max 20 anni)     | 685 - Arboreto Promiscuo                     |
| 690 - Acque                                              | 770 - Aree Non Agricole                      |
|                                                          | Applicare le modifiche a tutti i procedime   |
|                                                          | Ripristina i colori predefi                  |

#### Per farlo è necessario selezionare il colore dell'uso del suolo che si desidera modificare

| 651 - Coltivazione Arborea Specializzata non Specificata | 654 - Prato Permanente 50% Tara                 |
|----------------------------------------------------------|-------------------------------------------------|
| 655 - Coltivazione Arborea Consociata                    | 659 - Prato Permanente 20% Tara                 |
| 660 - Fabbricati                                         | 666 - Possibile Seminativo                      |
| 681 - Coltivazione Arborea Ciclo Breve (Max 20 anni)     | 685 - Arboreto Promiscuo                        |
| 690 - Acque                                              | 770 - Aree Non Agricole                         |
| 779 - Aree Asservite alla Coltura                        | 780 - Tare                                      |
| APPE_MOD - Appezzamenti con Dettaglio Modificato         | DEFAULT_PCG - Colorazione di default            |
| EFA - EFA                                                | FAG - Frutta a Guscio                           |
| ISTANZA - Istanza di riesame non Validata                | ISTANZA_BLOC - Istanza di riesame Validata      |
|                                                          | Applicare le modifiche a tutti i procedimenti 🗎 |
|                                                          | Ripristina i colori predefiniti                 |
|                                                          | Annulla Conferma                                |
|                                                          |                                                 |

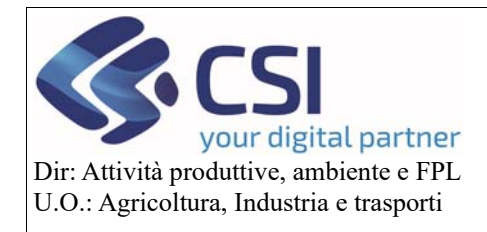

#### Piano Colturale Grafico 2020 – Appendice III

| 651 - Coltivazione Arborea Specializzata non Specificata | 654 - Prato Permanente 50% Tara              |
|----------------------------------------------------------|----------------------------------------------|
| 655 - Coltivazione Arborea Consociata                    | 659 - Prato Permanente 20% Tara              |
| 660 - Fabbricati                                         | 666 - Possibile Seminativo                   |
| Riempimento: 🔯 🗙 Colore bordo: 🔯 👻 Spessore bordo: 2 •   | Tematismo: Normale •                         |
| 681 - Coltivazione Arborea Ciclo Breve (Max 20 anni)     | 685 - Arboreto Promiscuo                     |
| 690 - Acque                                              | 770 - Aree Non Agricole                      |
| 779 - Aree Asservite alla Coltura                        | 780 - Tare                                   |
| APPE_MOD - Appezzamenti con Dettaglio Modificato         | DEFAULT_PCG - Colorazione di default         |
| EFA - EFA                                                | FAG - Frutta a Guscio                        |
|                                                          | Applicare le modifiche a tutti i procediment |
|                                                          | Ripristina i colori predefinit               |

E' possibile personalizzare il colore del riempimento selezionando quello di proprio gradimento e agendo sull'apposita barra si può modificarne anche la trasparenza.

| 651 - Coltivazione Arborea Specializzata non Speci | ificata 654 - Prato Permanente 50% Tara            |                                              |
|----------------------------------------------------|----------------------------------------------------|----------------------------------------------|
| 655 - Coltivazione Arborea Consociata              | 659 - Prato Permanente 20% Tara                    |                                              |
| 660 - Fabbricati                                   | 666 - Possibile Seminativo                         |                                              |
| Riempimento: 🔝 🔹 Colore bordo: 🔯 🛡                 | Spessore bordo: 2  Tematismo: Normale              | 80                                           |
| 681 200 00000                                      | 685 - Arboreto Promiscuo                           |                                              |
| 690                                                | 770 - Aree Non Agricole                            |                                              |
| 779                                                | 780 - Tare                                         |                                              |
|                                                    | scegli DEFAULT_PCG - Colorazione di default        |                                              |
| EFA - EFA                                          | FAG - Frutta a Guscio                              |                                              |
| Tra                                                | sparenza Applicare le modifiche a tu<br>Ripristina | tti i procedimenti 🗆<br>i colori predefiniti |
|                                                    | Ann                                                | ulla Conferma                                |
|                                                    | All                                                | Comerna                                      |

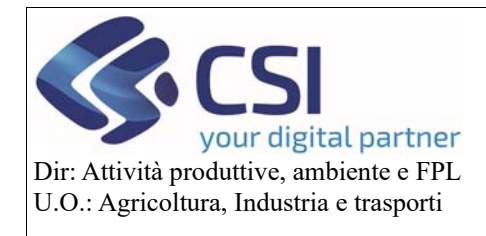

#### Piano Colturale Grafico 2020 – Appendice III

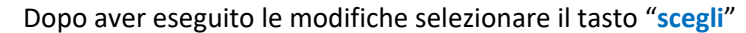

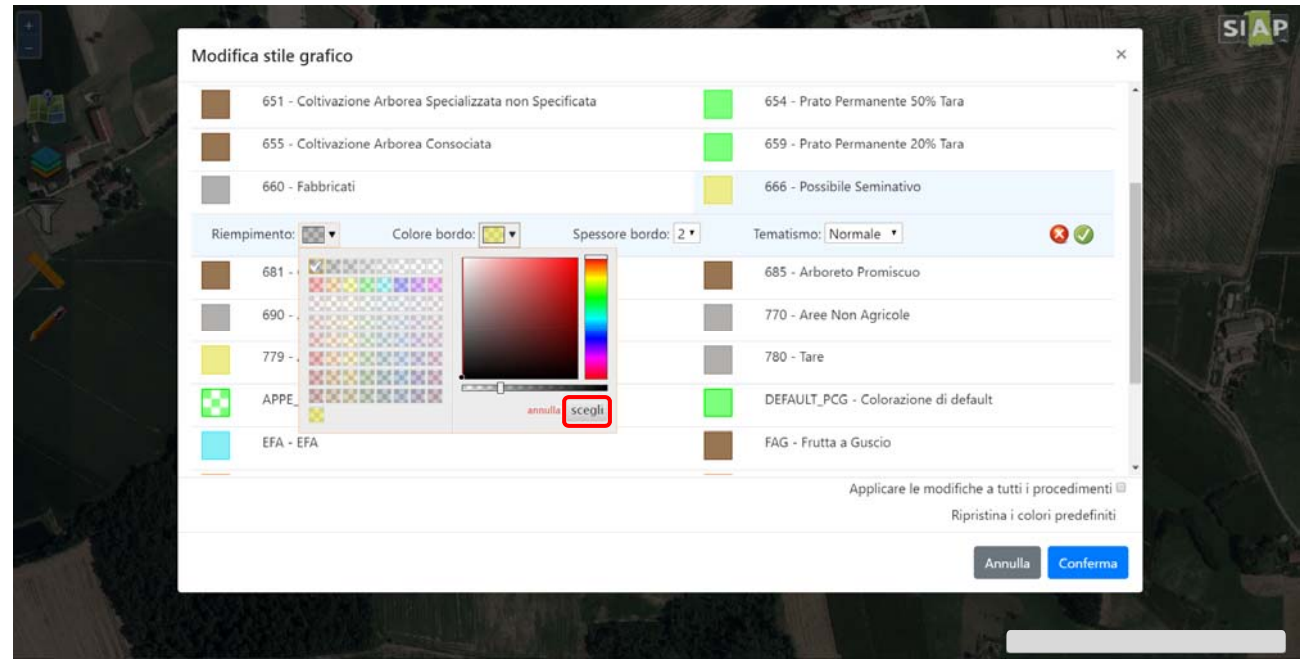

E' altresì possibile modificare il colore del bordo di un uso del suolo e/o di un layer e la sua trasparenza; anche in questo caso dopo aver apportato le modifiche è necessario selezionare il tasto "scegli"

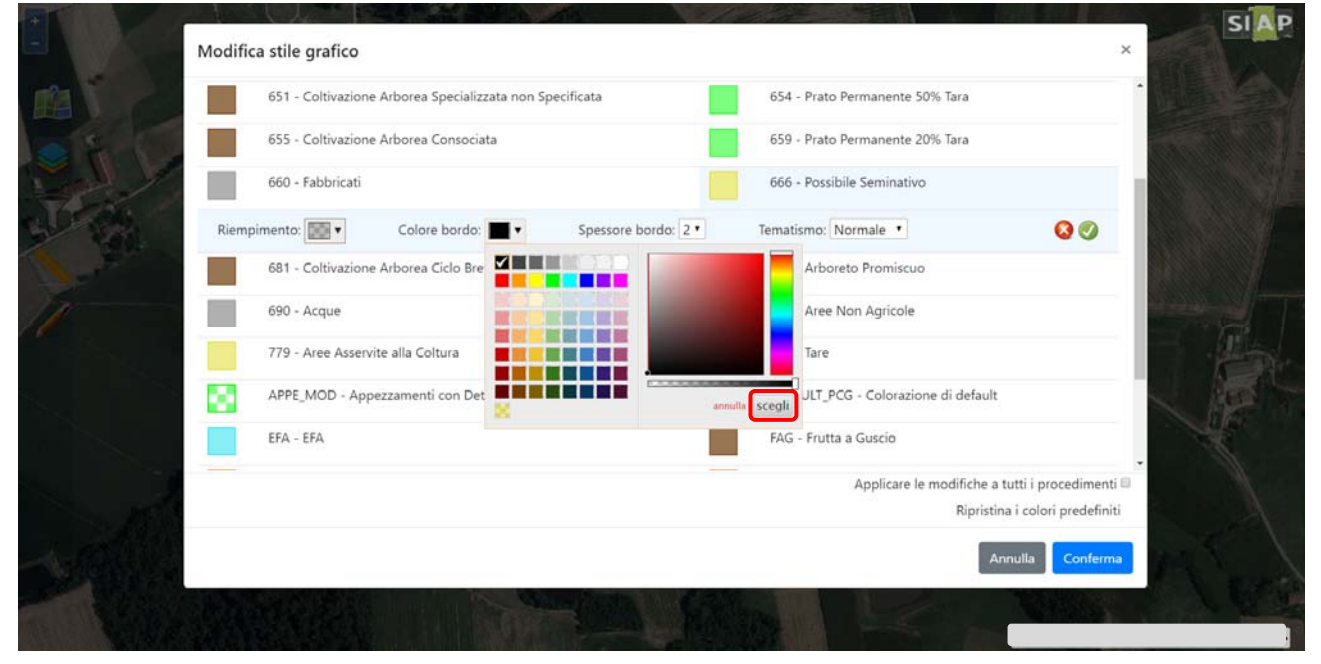

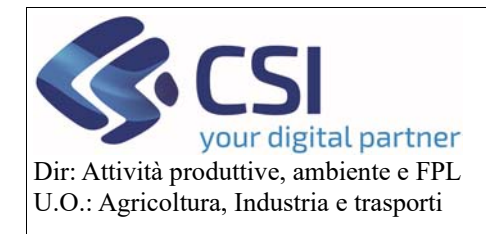

#### Piano Colturale Grafico 2020 – Appendice III

Oltre al colore può essere modificato anche lo spessore del bordo; menù a tendina "Spessore bordo"

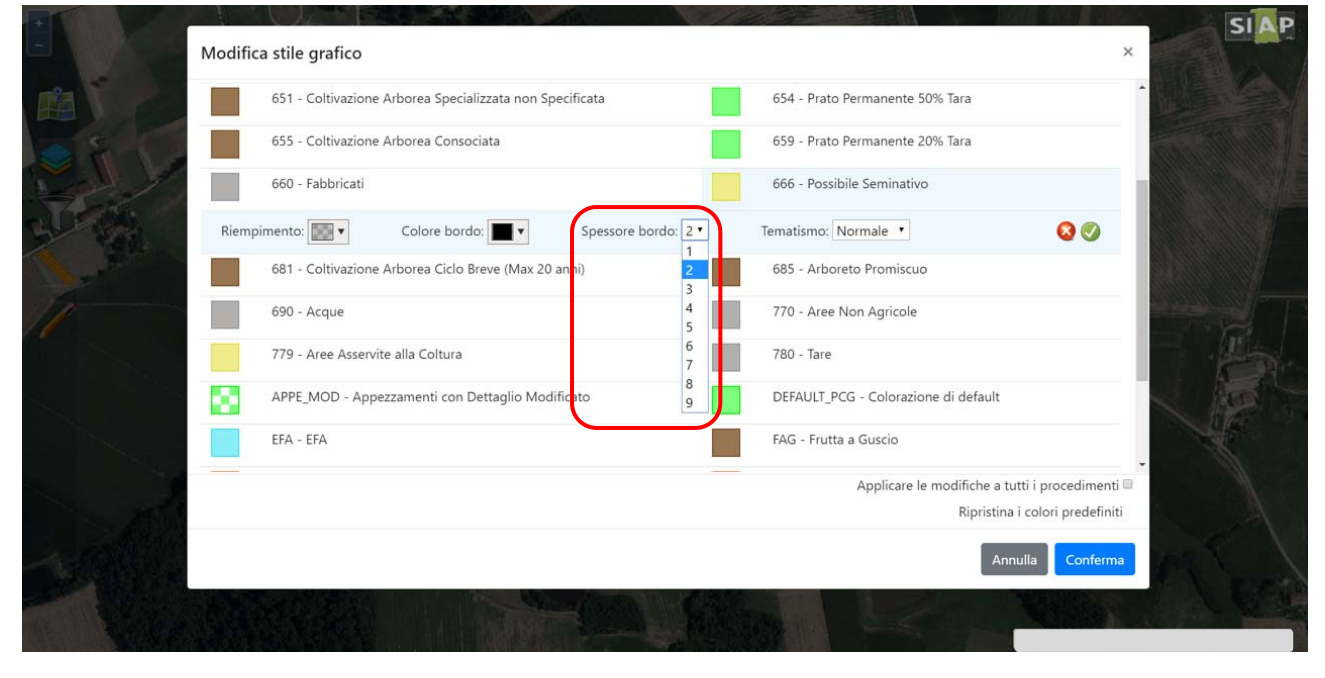

Infine è possibile personalizzare il tema del riempimento selezionando quello di proprio gradimento dall'elenco a discesa "Tematissimo"

| 651 - Coltivazione Arborea Specializzata non Specificata                                                 | 654 - Prato Permanente 50% Tara                                                    |
|----------------------------------------------------------------------------------------------------|------------------------------------------------------------------------------------|
| 655 - Coltivazione Arborea Consociata                                                                    | 659 - Prato Permanente 20% Tara                                                    |
| 660 - Fabbricati                                                                                         | 666 - Possibile Seminativo                                                         |
| Riempimento: V Colore bordo: V Spessore bordo: 2<br>681 - Coltivazione Arborea Ciclo Breve (Max 20 anni) | Tematismo: Pallini  Normale 685 - Arbç Zebrato                                     |
| 690 - Acque                                                                                              | Quadretti<br>770 - Aree Pallini e                                                  |
| 779 - Aree Asservite alla Coltura                                                                        | 780 - Tare                                                                         |
| APPE_MOD - Appezzamenti con Dettaglio Modificato                                                         | DEFAULT_PCG - Colorazione di default                                               |
| EFA - EFA                                                                                                | FAG - Frutta a Guscio                                                              |
| -                                                                                                    | Applicare le modifiche a tutti i procedimenti 🗐<br>Ripristina i colori predefiniti |
|                                                                                                    | Annulla                                                                            |

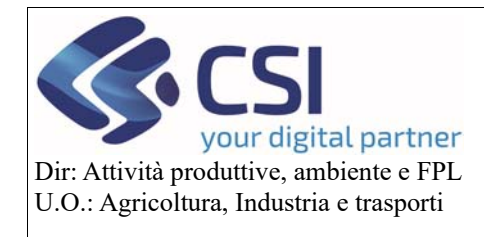

#### Piano Colturale Grafico 2020 – Appendice III

Dopo aver eseguito la personalizzazione è necessario confermarla cliccando sull'icona della "spunta verde"; per annullarla è necessario invece selezionare la "X rossa"

| 651 - Coltivazione Arborea Specializzata non Specificata | 654 - Prato Permanente 50% Tara               |
|----------------------------------------------------------|-----------------------------------------------|
| 655 - Coltivazione Arborea Consociata                    | 659 - Prato Permanente 20% Tara               |
| 660 - Fabbricati                                         | 666 - Possibile Seminativo                    |
| Riempimento: 📰 🔹 Colore bordo: 🔲 💌 Spessore bordo: 2 •   | Tematismo: Pallini • 🛛 🚱                      |
| 681 - Coltivazione Arborea Ciclo Breve (Max 20 anni)     | 685 - Arboreto Promiscuo                      |
| 690 - Acque                                              | 770 - Aree Non Agricole                       |
| 779 - Aree Asservite alla Coltura                        | 780 - Tare                                    |
| APPE_MOD - Appezzamenti con Dettaglio Modificato         | DEFAULT_PCG - Colorazione di default          |
| EFA - EFA                                                | FAG - Frutta a Guscio                         |
|                                                          | Applicare le modifiche a tutti i procedimenti |
|                                                          | Ripristina i colori predefiniti               |
|                                                          | Annulla Conferma                              |

#### La legenda viene aggiornata con la personalizzazione appena eseguita

| 651 - Coltivazione Arborea Specializzata non Specificata | 654 - Prato Permanente 50% Tara                 |
|----------------------------------------------------------|-------------------------------------------------|
| 655 - Coltivazione Arborea Consociata                    | 659 - Prato Permanente 20% Tara                 |
| 660 - Fabbricati                                         | 666 - Possibile Seminativo                      |
| 681 - Coltivazione Arborea Ciclo Breve (Max 20 anni)     | 685 - Arboreto Promiscuo                        |
| 690 - Acque                                              | 770 - Aree Non Agricole                         |
| 779 - Aree Asservite alla Coltura                        | 780 - Tare                                      |
| APPE_MOD - Appezzamenti con Dettaglio Modificato         | DEFAULT_PCG - Colorazione di default            |
| EFA - EFA                                                | FAG - Frutta a Guscio                           |
| ISTANZA - Istanza di riesame non Validata                | ISTANZA_BLOC - Istanza di riesame Validata      |
| -                                                        | Applicare le modifiche a tutti i procedimenti 🗆 |
|                                                          | Ripristina i colori predefiniti                 |
|                                                          | Annulla Conferma                                |

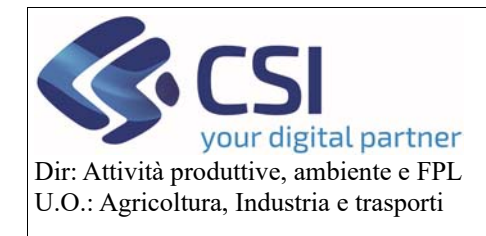

#### Piano Colturale Grafico 2020 – Appendice III

Se si desidera applicare le personalizzazioni eseguite a tutti i procedimenti (PSR, ecc...) occorre spuntare il check-box "Applicare le modifiche a tutti i procedimenti" e selezionare il tasto "Conferma"

| Stile Grafico                                            | Stile Grafico                                |
|----------------------------------------------------------|----------------------------------------------|
| 410 - Vite                                               | 420 - Olivo                                  |
| 430 - Agrumi                                             | 500 - Arboricoltura da Legno non Specificata |
| 638 - Prato Permanente Senza Tara                        | 650 - Bosco                                  |
| 651 - Coltivazione Arborea Specializzata non Specificata | 654 - Prato Permanente 50% Tara              |
| 655 - Coltivazione Arborea Consociata                    | 659 - Prato Permanente 20% Tara              |
| 660 - Fabbricati                                         | 666 - Possibile Seminativo                   |
| 681 - Coltivazione Arborea Ciclo Breve (Max 20 anni)     | 685 - Arboreto Promiscuo                     |
| 690 - Acque                                              | 770 - Aree Non Agricole                      |
|                                                          | Applicare le modifiche a tutti i procedime   |
|                                                          | Ripristina i colori predefi                  |

Il sistema visualizza la nuova rappresentazione grafica e la manterrà fino ad una nuova eventuale modifica da parte dell'operatore.

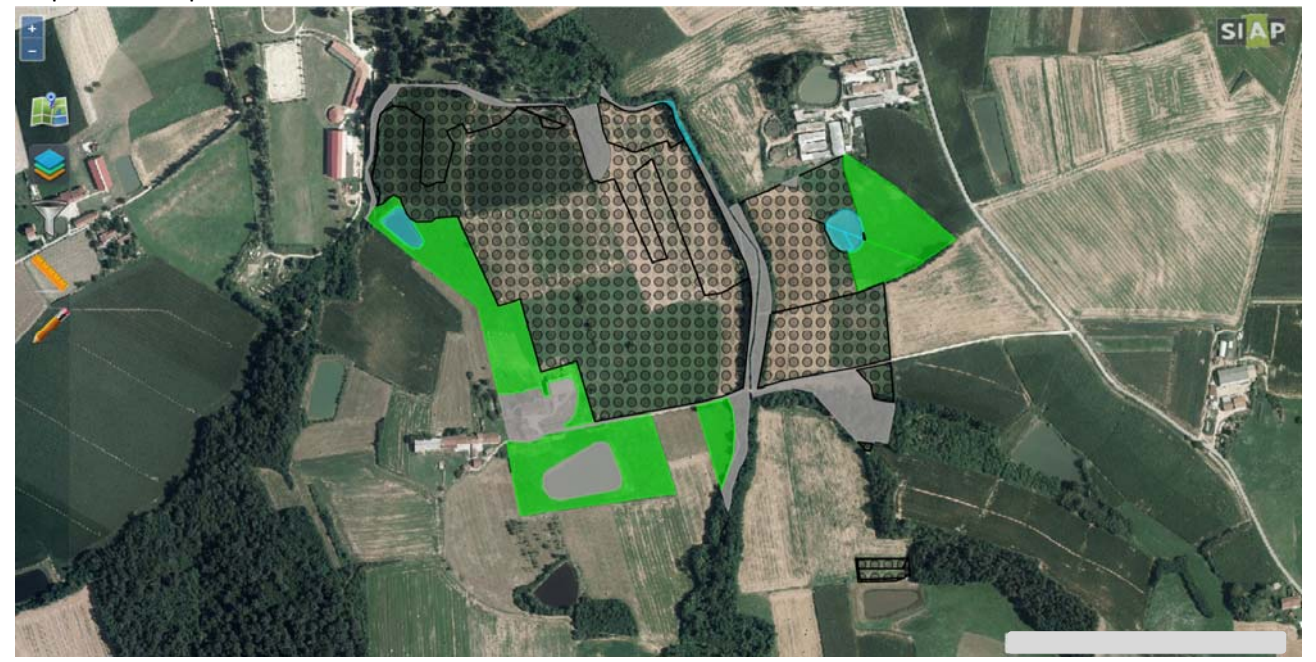

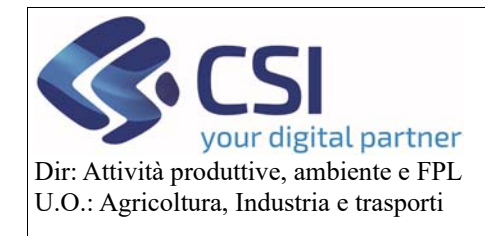

#### Piano Colturale Grafico 2020 – Appendice III

E' possibile resettare le personalizzazioni eseguite e reimpostare le colorazioni previste di default cliccando in successione sulla voce "**Ripristina i colori predefiniti**" e sul tasto "**Conferma**"

| SST - CORVAZIONE MIDDIEA Specializzata non specificata | 054 - Prato Permanente 50% tara             |
|--------------------------------------------------------|---------------------------------------------|
| 655 - Coltivazione Arborea Consociata                  | 659 - Prato Permanente 20% Tara             |
| 660 - Fabbricati                                       | 666 - Possibile Seminativo                  |
| 681 - Coltivazione Arborea Ciclo Breve (Max 20 anni)   | 685 - Arboreto Promiscuo                    |
| 690 - Acque                                            | 770 - Aree Non Agricole                     |
| 779 - Aree Asservite alla Coltura                      | 780 - Tare                                  |
| APPE_MOD - Appezzamenti con Dettaglio Modificato       | DEFAULT_PCG - Colorazione di default        |
| EFA - EFA                                              | FAG - Frutta a Guscio                       |
| ISTANZA - Istanza di riesame non Validata              | ISTANZA_BLOC - Istanza di riesame Validata  |
| -                                                      | Applicare le modifiche a tutti i procedimen |
|                                                        | Ripristina i colori predefin                |

Il sistema chiede conferma del ripristino e se questo debba essere esteso a tutti i procedimenti mediante valorizzazione del check-box "Applica la modifica a tutti i procedimenti"

|   |                                                                                                    | WER L                |         |
|---|----------------------------------------------------------------------------------------------------|----------------------|---------|
|   |                                                                                                    |                      |         |
|   |                                                                                                    |                      |         |
| 1 | Ripristino colori di default<br>Alla conferma verrano ripristinati i colori di defaul<br>continuare? | X<br>It. Si desidera |         |
|   | Applica la modifica a tutti i procedimenti 🕅                                                         | Conferma             |         |
|   |                                                                                                    |                      |         |
|   |                                                                                                    |                      | and the |

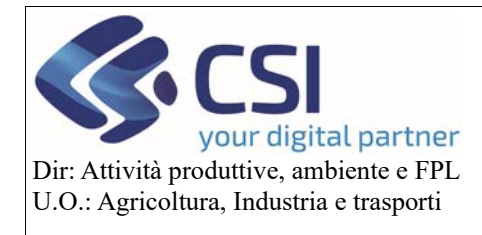

#### Piano Colturale Grafico 2020 – Appendice III

L'applicativo ripristina le impostazioni grafiche predefinite

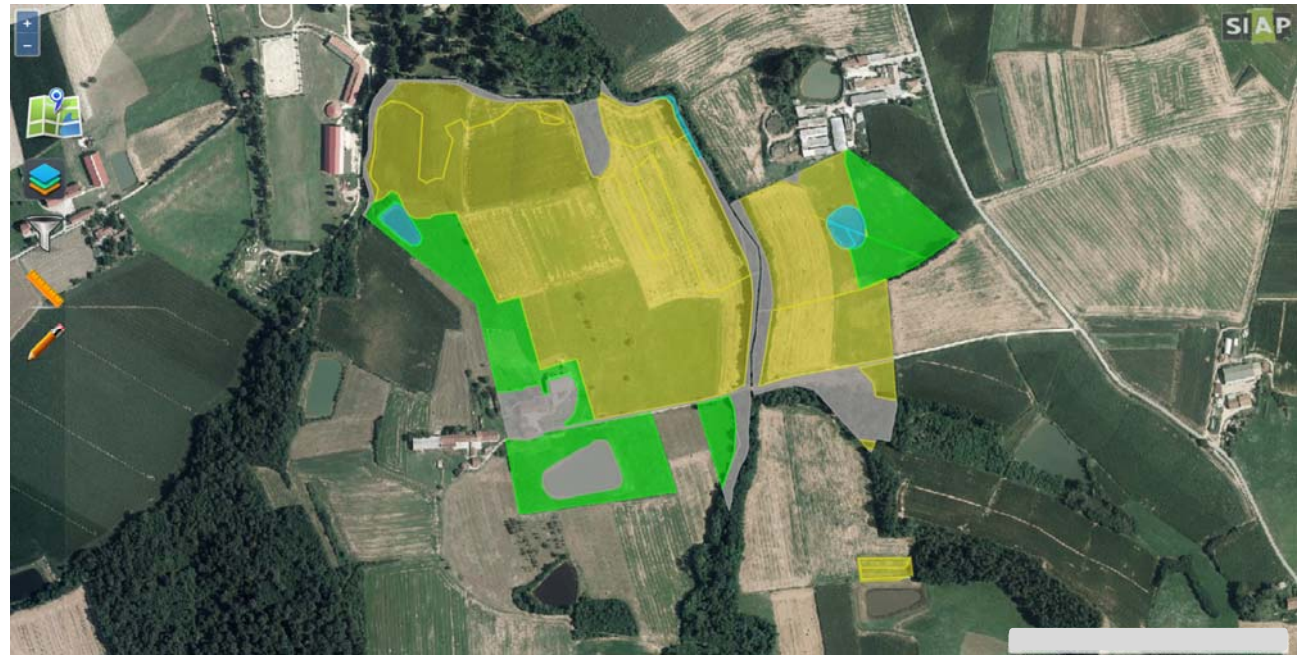

La colorazione adottata di default dal sistema è la seguente:

- > ocra = per i seminativi e area asservita alla coltura (779) (escluso prato permanente, coltura arborea)
- verde chiaro = prati e pascoli e pascoli tarati
- viola scuro = superfici vitate
- marrone = coltura arborea (escluso vite)
- grigio= uso non agricolo/bosco
- EFA = azzurre

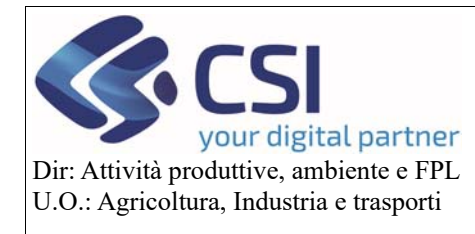

#### Piano Colturale Grafico 2020 – Appendice III

#### 2. Tematizzazione appezzamenti modificati

A partire dalla versione di Anagrafe 35.6.0 del 17/03/2020 è stata aggiunta la possibilità di visualizzare gli appezzamenti variati con un diverso tematismo.

Alla conferma di una modifica, l'appezzamento modificato viene evidenziato graficamente

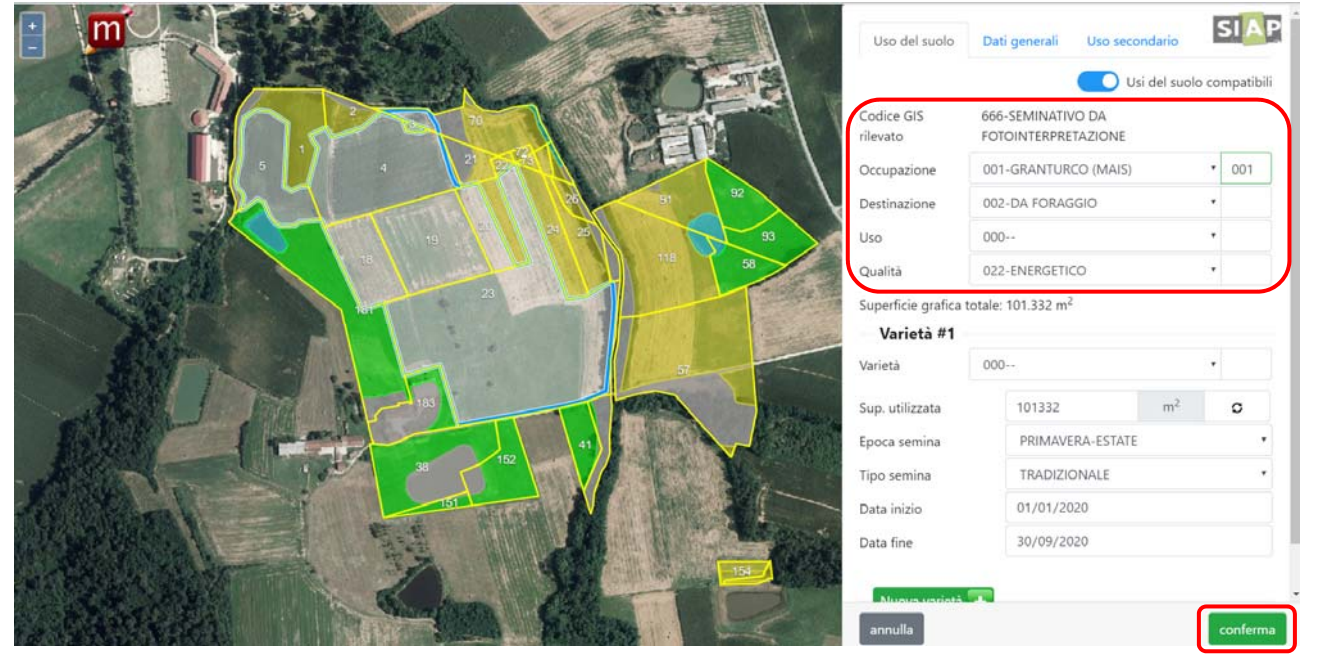

La colorazione di default per gli appezzamenti modificati è a "quadretti verde" e può essere modificata come da capitolo precedente

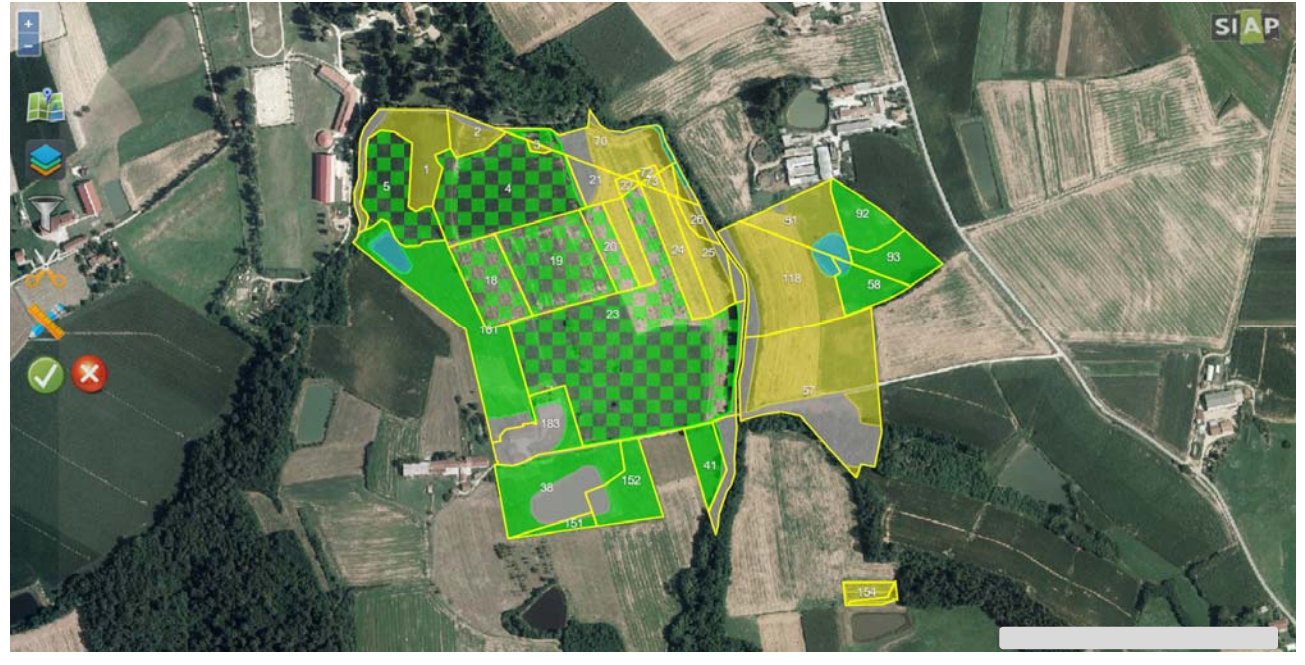

L'appezzamento modificato perde l'evidenziazione grafica in caso di sblocco e generazione nuovo piano grafico e/o di rigenerazione piano grafico/tavola.

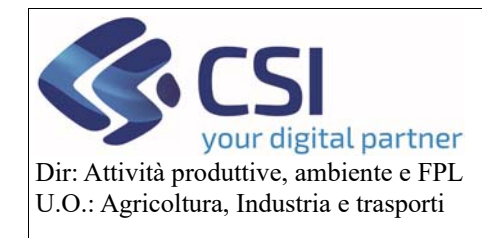

#### Piano Colturale Grafico 2020 – Appendice III

Nel caso la modifica consista nell'esecuzione di un'istanza di riesame la colorazione prevalente sarà quella prevista per le istanze ovvero arancione salmone a strisce.

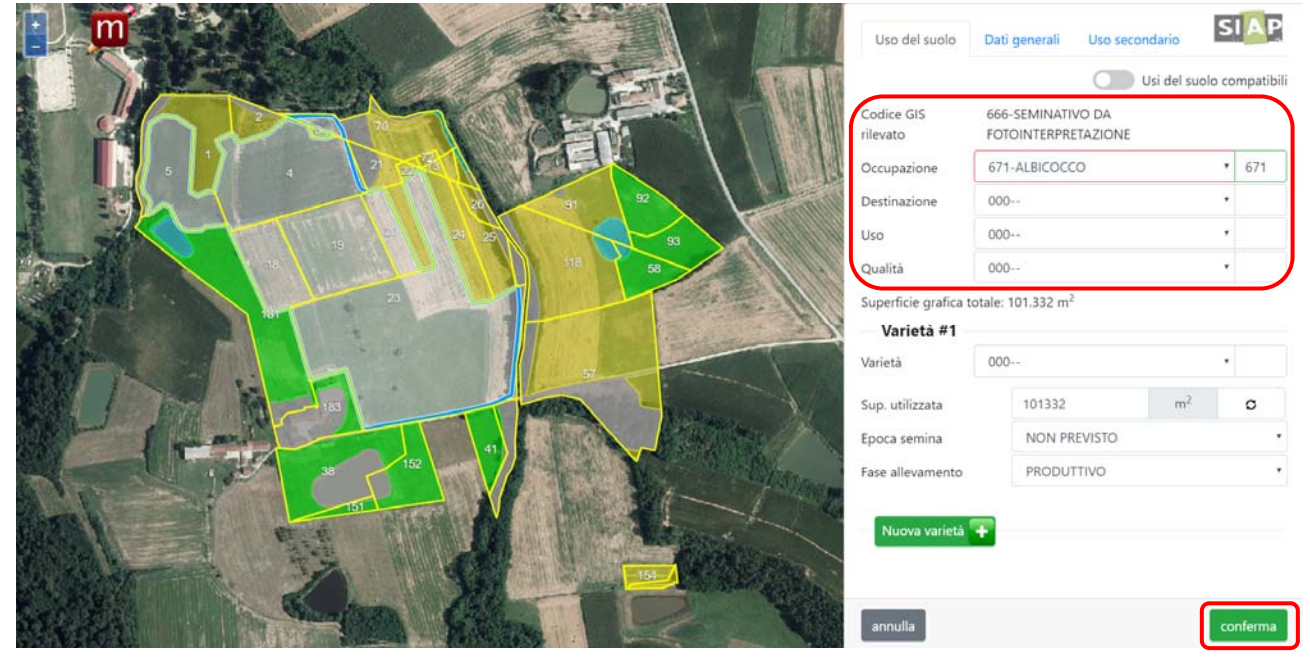

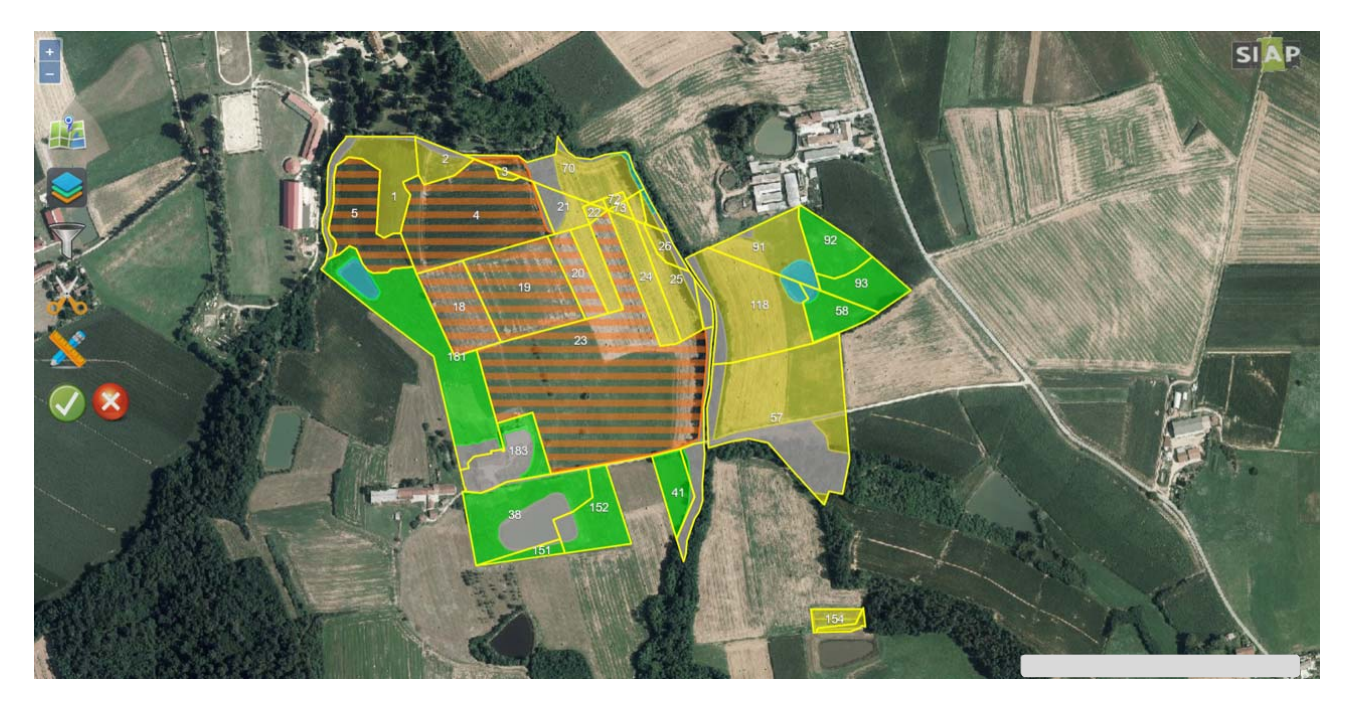

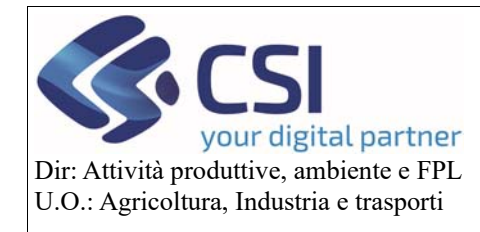

#### 3. Salvataggio asincrono

Il salvataggio asincrono risolve il problema del time-out consentendo di salvare operazioni su tavole di grosse dimensioni; permette inoltre di salvare le operazioni eseguite sulla tavola corrente eseguendo contemporaneamente lavorazioni su altre tavole della stessa azienda.

Confermato il salvataggio occorre selezionare la dicitura "Vai all'elenco tavole" presente nella pop-up di attesa del salvataggio.

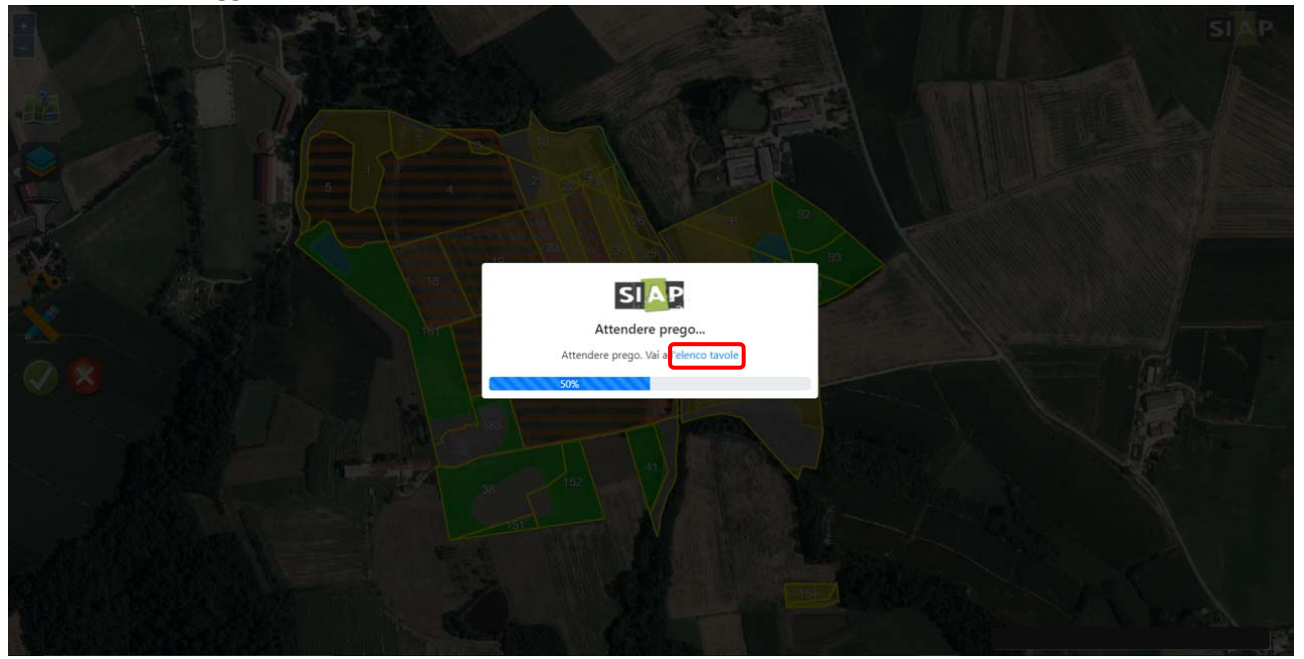

Il sistema visualizza l'anteprima grafica di tutte le tavole aziendali dalla quale è possibile selezionare una qualsiasi altra tavola dell'azienda per potervi operare.

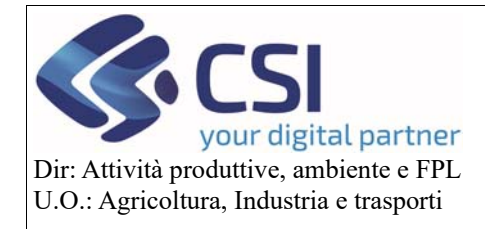

### Piano Colturale Grafico 2020 – Appendice III

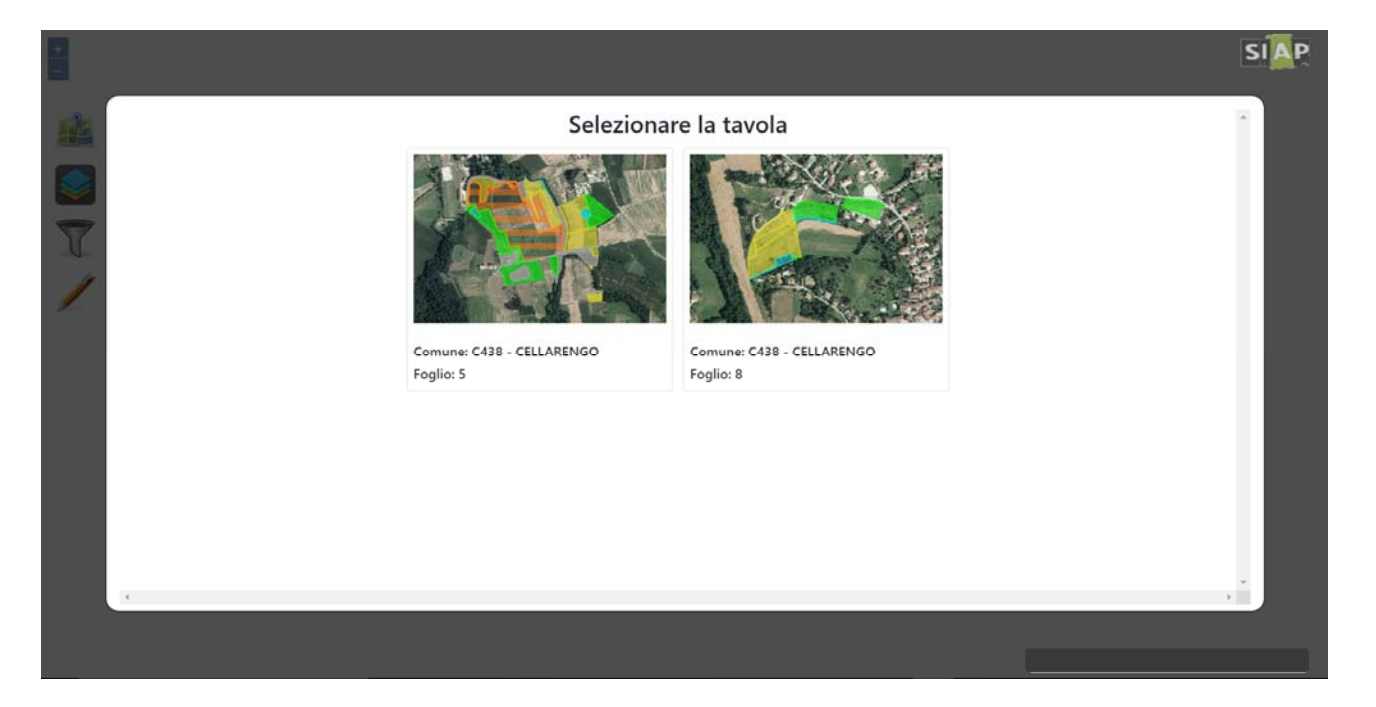